## DAFTAR GAMBAR

| Gambar 2.1  | LAN                                         | 8  |
|-------------|---------------------------------------------|----|
| Gambar 2.2  | WAN                                         | 9  |
| Gambar 2.3  | Leased Line                                 | 10 |
| Gambar 2.4  | Circuit Switching                           | 11 |
| Gambar 2.5  | Packet Switching                            | 11 |
| Gambar 2.6  | MAN                                         | 36 |
| Gambar 2.8  | Wireless PAN                                | 37 |
| Gambar 2.9  | Client Server Network                       | 38 |
| Gambar 2.10 | Peer to Peer Network                        | 39 |
| Gambar 2.11 | HUB                                         | 41 |
| Gambar 2.12 | Switch                                      | 42 |
| Gambar 2.13 | Router                                      | 49 |
| Gambar 2.14 | Repeater                                    | 54 |
| Gambar 2.15 | Bridge                                      | 55 |
| Gambar 2.16 | NIC                                         | 57 |
| Gambar 2.17 | Access Point yang terhubung dengan jaringan | 57 |
| Gambar 2.18 | Kabel UTP Straight                          | 58 |
| Gambar 2.19 | Kabel UTP Cross                             | 58 |
| Gambar 2.20 | Kabel Fiber Optic                           | 59 |
| Gambar 2.21 | Dua kelompok dalam OSI Layer                | 64 |
| Gambar 2.22 | Standar Layer Protocol                      | 68 |
| Gambar 2.23 | Firewall                                    | 69 |
| Gambar 2.24 | Statefull Firewall                          | 76 |
| Gambar 2.25 | Logo Mikrotik                               | 77 |
| Gambar 2.26 | Susunan umum VPN                            | 77 |
| Gambar 2.27 | Arsitektur Windows Terminal Service         | 83 |

xii

| Gambar 3.1  | Susunan organisasi Kedutaan Singapura di Jakarta 57 |
|-------------|-----------------------------------------------------|
| Gambar 3.2  | Jaringan komputer secara umum pada Kedutaan         |
|             | Besar Singapura di Jakarta59                        |
| Gambar 3.3  | Jaringan komputer usulan                            |
| Gambar 4.1  | Switch Gigabyte Dlink 24 Port                       |
| Gambar 4.2  | Modem ADSL TP-LINK TD884067                         |
| Gambar 4.3  | Access Point LINKSYS WAP 54G 68                     |
| Gambar 4.4  | Server HP Proliant ML110 G671                       |
| Gambar 4.5  | Koneksi modem ADSL dengan server                    |
| Gambar 4.6  | Halaman login dengan Winbox                         |
| Gambar 4.7  | Halaman konfigurasi gateway internet Speedy         |
| Gambar 4.8  | Koneksi FFTH Biznet dengan server                   |
| Gambar 4.9  | Koneksi dial-up PPOE Biznet dengan server           |
| Gambar 4.10 | Konfigurasi DNS dengan Winbox                       |
| Gambar 4.11 | Konfigurasi NAT dengan Winbox                       |
| Gambar 4.12 | Konfigurasi DHCP dengan Winbox91                    |
| Gambar 4.13 | Konfigurasi Proxy server dengan Winbox              |
| Gambar 4.14 | Konfigurasi Bandwidth Limiter dengan Winbox96       |
| Gambar 4.15 | Address List pada PC-Router97                       |
| Gambar 4.16 | Membagi grup IP Addess98                            |
| Gambar 4.17 | Konfigurasi Mangle99                                |
| Gambar 4.18 | Konfigurasi Route untuk Load Balancing 100          |
| Gambar 4.19 | Konfigurasi MRTG/Graphing105                        |
| Gambar 4.20 | Contoh report traffic data106                       |
| Gambar 4.21 | Skema topologi logical VPN antar cabang112          |
| Gambar 4.22 | Server VPN112                                       |
| Gambar 4.23 | Login server Windows 2008113                        |
| Gambar 4.24 | Penambahan Role server113                           |
| Gambar 4.25 | Network Policy and Service114                       |
|             |                                                     |

xiii

| Gambar 4.26 | Wizard Network Policy and Service                   | 114 |
|-------------|-----------------------------------------------------|-----|
| Gambar 4.27 | Select Role Service                                 | 115 |
| Gambar 4.28 | Konfirmasi Install                                  | 115 |
| Gambar 4.29 | Proses Install Network Policy and Access Service    | 116 |
| Gambar 4.30 | Instalasi Network Policy and Access Service selesai | 116 |
| Gambar 4.31 | Menu Rounting and Remote Access                     | 117 |
| Gambar 4.32 | Configure and Enable Rounting and Remote access     | 117 |
| Gambar 4.33 | Wizard Rounting and Remote accesss                  | 118 |
| Gambar 4.34 | Configuration Remote accesss (dial-up or VPN)       | 118 |
| Gambar 4.35 | Pemilihan Remote accesss (dial-up or VPN)           | 119 |
| Gambar 4.36 | Pemilihan IP Public Remote accesss                  | 120 |
| Gambar 4.37 | IP address assigment                                | 120 |
| Gambar 4.38 | Address range assigment                             | 121 |
| Gambar 4.39 | Pengisian IP Address untuk VPN                      | 121 |
| Gambar 4.40 | Hasil IP Address untuk VPN                          | 122 |
| Gambar 4.41 | Pemilihan Radius Server                             | 122 |
| Gambar 4.42 | Add roles Wizard File Service                       | 124 |
| Gambar 4.43 | Select roles Wizard File Service                    | 124 |
| Gambar 4.44 | Install File Service                                | 125 |
| Gambar 4.45 | Proses Install File Service                         | 125 |
| Gambar 4.46 | Status File Service                                 | 126 |
| Gambar 4.47 | Grafik penggunaan internet                          | 128 |
| Gambar 4.48 | Tes koneksi internet Telkom Speedy                  | 128 |
| Gambar 4.49 | Tes koneksi internet Biznet                         | 129 |
| Gambar 4.50 | Grafik hasil pengujian firewall dengan fasilitas    |     |
|             | Shield Up di situs web grc.com                      | 131 |
|             |                                                     |     |

xiv